#### CGS 2545: Database Concepts Fall 2010

#### LAB #3

Course Instructor : Dr. Mark Llewellyn

Lab Instructor : Sormyabrata Dey

#### Department of Electrical Engineering and Computer Science University of Central Florida

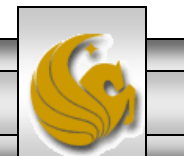

CGS 2545: Database Concepts (Lab #3)

Page 1

#### Lab #3

- The objective of this lab is to familiarize yourself with forms and reports in Access.
- Again, we will use the sample Northwind sample database from webCourses.

NOTE: In the slides that follow, if the call-out symbol is outlined in red, it means that there is something for you to try, if the call-out is outlined in blue, I am simply giving you some information about what is displayed on that page.

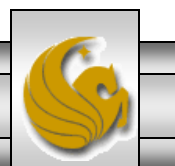

#### Forms

- Forms are primarily designed to allow users to enter data into tables in a user-friendly format that requires little if any knowledge about the actual database.
- Forms are also a way to display the data in a table in a more user-friendly format than is available in the Table view which looks are raw data.
- Often forms are designed to resemble a paper form that is utilized by a company and thereby provide a sense of familiarity for the individuals who actually enter the data.
- All forms contain controls (objects) that accept and display data, perform a specific action, decorate the form, or add descriptive information. There are three types of controls:
  - A bound control (see next page) has a data source (a field in an underlying table) and is used to enter or modify data in that field.
  - An unbound control has no data source. Unbound controls are used to display labels, titles, lines, graphics, or pictures.
  - A calculated control has as its data source an expression rather than a field.

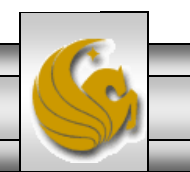

CGS 2545: Database Concepts (Lab #3) Page 3 © Mark Llewellyn

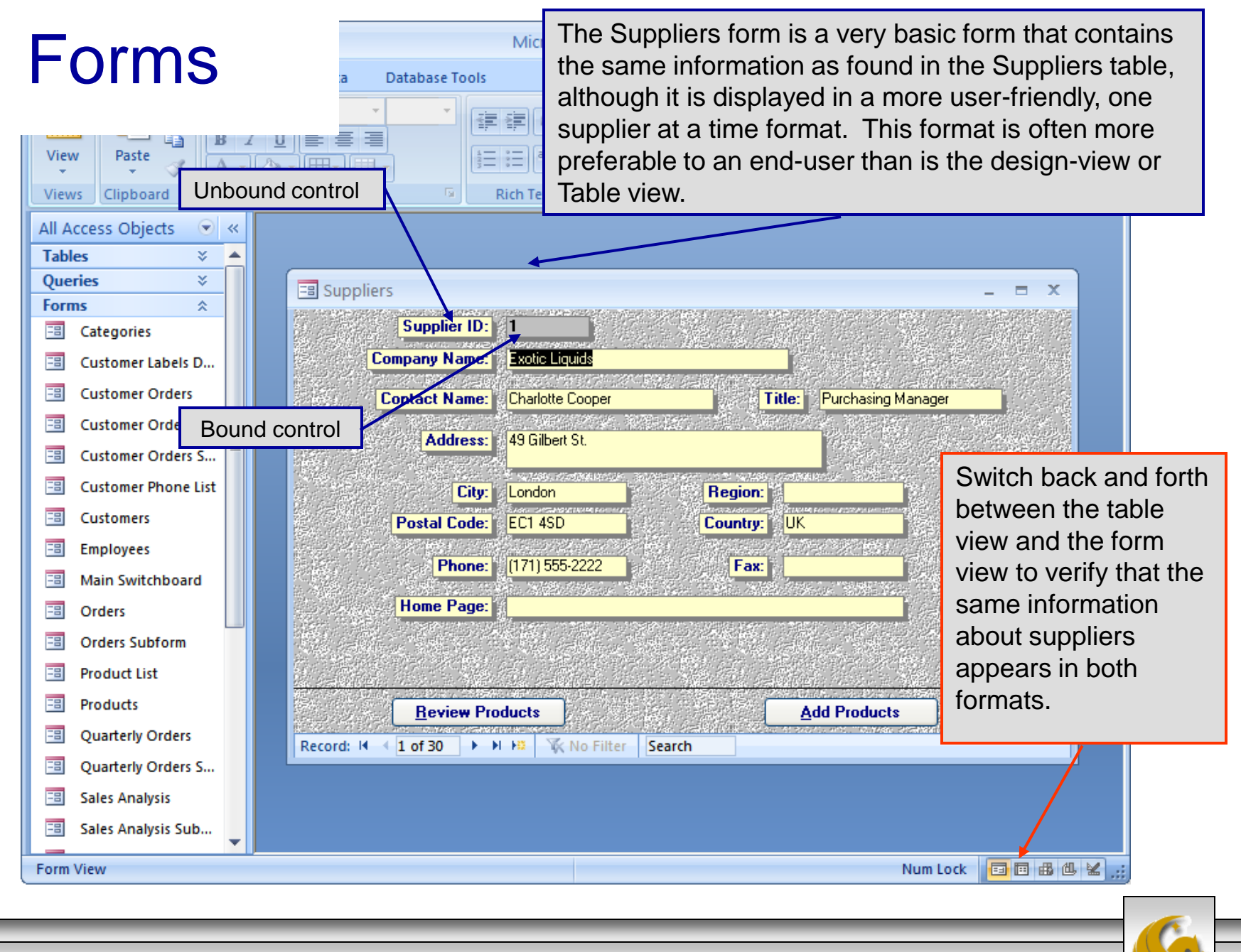

Page 4

|                        | Microsoft Access _ 🗖 🗆                                                                                                    | ×                                  |
|------------------------|----------------------------------------------------------------------------------------------------|------------------------------------|
| Home Create Extern     | Try some of the other<br>This one includes a p<br>the employee.<br>Font<br>Sort & Filter<br>Font<br>This one includes a p<br>the employee.<br>(but the image might be<br>from the sample data | r forms.<br>icture of<br>e missing |
| All Access Objects     | nom the sample data                                                                                                    |                                    |
| Queries ×              | 🖃 Employees 🖌 💶 🔟                                                                                                    |                                    |
| Forms A                | Nancy Davolio                                                                                                    |                                    |
| Customer Labels D      | Company Info Personal Info                                                                                                    |                                    |
| Customer Orders        | Eastern ID 1                                                                                                    |                                    |
| 🗉 Customer Orders S    |                                                                                                    |                                    |
| 🗉 Customer Orders S    | First Name: Nancy                                                                                                    |                                    |
| 😑 Customer Phone List  | Last Name: Davolio                                                                                                    |                                    |
| 🗐 Customers            | Title: Sales Representative                                                                                                    |                                    |
| 🗐 Employees            |                                                                                                    |                                    |
| 🔳 Main Switchboard     | Reports To: Fuller, Andrew                                                                                                    |                                    |
| Orders                 | Hire Date: 01-May-1992                                                                                                    |                                    |
| Orders Subform         | Extension: 5467                                                                                                    |                                    |
| Product List           |                                                                                                    |                                    |
| Products               | Add/Change Remove                                                                                                    |                                    |
| Quarterly Orders       | Record: 1 1 of 9                                                                                                    |                                    |
| 🗐 Quarterly Orders S 🚽 |                                                                                                    |                                    |
| Form View              | Num Lock 🖬 🖽 🖽 🕍                                                                                                    | .::                                |
|                        |                                                                                                    |                                    |
| CGS 2545: Databas      | se Concepts (Lab #3) Page 5 © Mark Llewellyn                                                                                                    |                                    |

| Vie  | ew<br>ws | Home Create External Data Database Tools<br>Here Create External Data Database Tools<br>Here Create External Data Database Tools | <ul> <li>The Orders form was designed to look like the order form that the company would normally use. Again, compare this with the Table view of the orders table.</li> <li>Which view would you rather see?</li> <li>Notice that the form contains more information that is available in the Order table.</li> </ul>                                                                                                    |
|------|----------|----------------------------------------------------------------------------------------------------|----------------------------------------------------------------------------------------------------|
| »    | Í        | Orders                                                                                                    | Where did the other information in this table come from?                                                                                                    |
|      |          | Bill To: Alfreds Futterkiste Ship To: A                                                                                                    | lfreds Futterkiste                                                                                                    |
|      |          | Obere Str. 57 0                                                                                                    | bere Str. 57                                                                                                    |
|      |          | Berlin 12209 B                                                                                                    | erlin 12209                                                                                                    |
|      |          | Germany Ship Via:                                                                                                    | Germany                                                                                                    |
|      |          | Salesperson: Suyama, Michael 🔽 🗹 Speed                                                                                                    | dy 🔲 United 🔲 Federal                                                                                                    |
| ane  |          | Order ID: 10643 Order Date: 25-Aug-1997 Required Date: 22                                                                                                    | 2-Sep-1997 Shipped Date: 02-Sep-1997                                                                                                    |
| ou   |          | Product Unit Price - Quantity                                                                                                    | Discount      Extended Price      the second second s |
| gati |          | Chartreuse verte \$18.00                                                                                                    | 2 25% \$18.00<br>21 25% \$283.50                                                                                                    |
| lavi |          | Rössle Sauerkraut \$45.60                                                                                                    | 15 25% \$513.00                                                                                                    |
| 2    |          |                                                                                                    | Subtotal: \$814.50                                                                                                    |
|      |          | Print Invoice                                                                                                    | Ereight \$29.46                                                                                                    |
|      |          |                                                                                                    | Total: \$843.96                                                                                                    |
|      |          |                                                                                                    |                                                                                                    |
|      |          | Percende Id. 4 1 of 830 b. bl. bl. W. No Filter Search                                                                                                    |                                                                                                    |
|      |          |                                                                                                    |                                                                                                    |
|      |          |                                                                                                    |                                                                                                    |
| Sele | ct or t  | type a customer's name.                                                                                                    | Num Lock 📑 🖬 🏙 🕍 😹 🛒                                                                                                    |
| _    | _        |                                                                                                    |                                                                                                    |
|      | C        | GS 2545: Database Concepts (Lab #3)                                                                                                    | Page 6 © Mark Llewellyn                                                                                                    |

|                   | 10 - (21 -     | ) •          | ;          |                                                         | Microsoft         | Access       |                                           |                                                         | - = X                                                             |                        |
|-------------------|----------------|--------------|------------|---------------------------------------------------------|-------------------|--------------|-------------------------------------------|---------------------------------------------------------|-------------------------------------------------------------------|------------------------|
| н                 | lome Cre       | ate          | Externa    | I Data Data                                             | base Tools        |              |                                           |                                                         | 0                                                                 |                        |
| View<br>Views C   | Paste          | MS<br>B<br>A | Sans Serif | • 8<br>■ = = =<br>• • • • • • • • • • • • • • • • • • • | ▼                 | Records      | The ans<br>complic<br>subform<br>uses the | wer is, this<br>cated form<br>. In this ca<br>Order Det | form is a me<br>that includes<br>ase the subfo<br>ails table to a | ore<br>a<br>orm<br>add |
| All Access        | Objec 💌        | ~            |            |                                                         |                   |              | this addition                             | onal inform                                             | ation to the l                                                    | orm.                   |
| Tables<br>Oueries | *              | Â            | 🖃 Orde     | rs                                                      |                   |              | mol                                       | re detail in                                            | a later lab.                                                      |                        |
| Forms             | *              |              | Bill To:   | Alfreds Futterkis                                       | te                | 💌 🙍 hip To:  |                                           |                                                         |                                                                   |                        |
| 🔳 Categ           | gories         |              |            | Obere Str. 57                                           |                   |              | Obere Str. 57                             |                                                         |                                                                   |                        |
| 🔳 Custo           | omer Labe      |              |            | Berlin                                                  | 1220              | 19           | Berlin                                    | 12                                                      | 2209                                                              |                        |
| 🔳 Custo           | omer Orders    |              |            | Denin                                                   | General           |              | Denin                                     | C                                                       | 2203                                                              |                        |
| 🔳 Custo           | omer Orde      |              | Record:    | ▲ ▲ 1 of 830                                            | H H K No Filt     | Search       |                                           |                                                         |                                                                   |                        |
| E Custo           | omer Orde      |              |            |                                                         | /                 |              |                                           |                                                         |                                                                   |                        |
| E Custo           | omer Pho       |              |            | 😑 Orders Su                                             | bform             |              |                                           | - 5                                                     | = ×                                                               |                        |
| E Custo           | omers          |              |            |                                                         | Product           | Unit Price - | Quantity - Di                             | scount - Exte                                           | ender 🔺                                                           |                        |
| Empl              | ovees          |              |            | Singaporean                                             | Hokkien Fried Mee | \$9.80       | 10                                        | 0%                                                      | <b>•</b>                                                          |                        |
| B Main            | Switchbo       |              |            | •                                                       |                   |              |                                           |                                                         | •                                                                 |                        |
| Crde              | ers            |              |            |                                                         |                   |              |                                           |                                                         |                                                                   |                        |
| - Orde            | ers Subform    |              |            |                                                         |                   |              |                                           |                                                         |                                                                   |                        |
| E Prod            | uct List       |              |            |                                                         |                   |              |                                           |                                                         |                                                                   |                        |
| E Produ           | ucts           |              |            |                                                         |                   |              |                                           |                                                         |                                                                   |                        |
|                   | terly Orders   | -            | <          |                                                         |                   |              |                                           |                                                         | >                                                                 |                        |
| Same entry        | as in Products | s tat        | ble.       |                                                         |                   |              |                                           | Num Lock                                                | ■ ■ ● ● ⊻ "                                                       |                        |

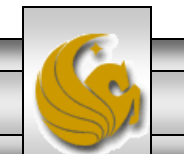

# Creating A Simple Form

- Before we look at reports, let's create a simple form.
- Remember that the basic reason for creating a form is to allow a user to enter data into a table in a more user-friendly environment although it also enhances the viewing of the data as well.
- Forms are based on tables so to create a form, go back to the Tables view of the database.
- Let's build a simple form based on the Shippers table.
- From the Table view, select the Shippers table then select Create tab as shown on the next slide.

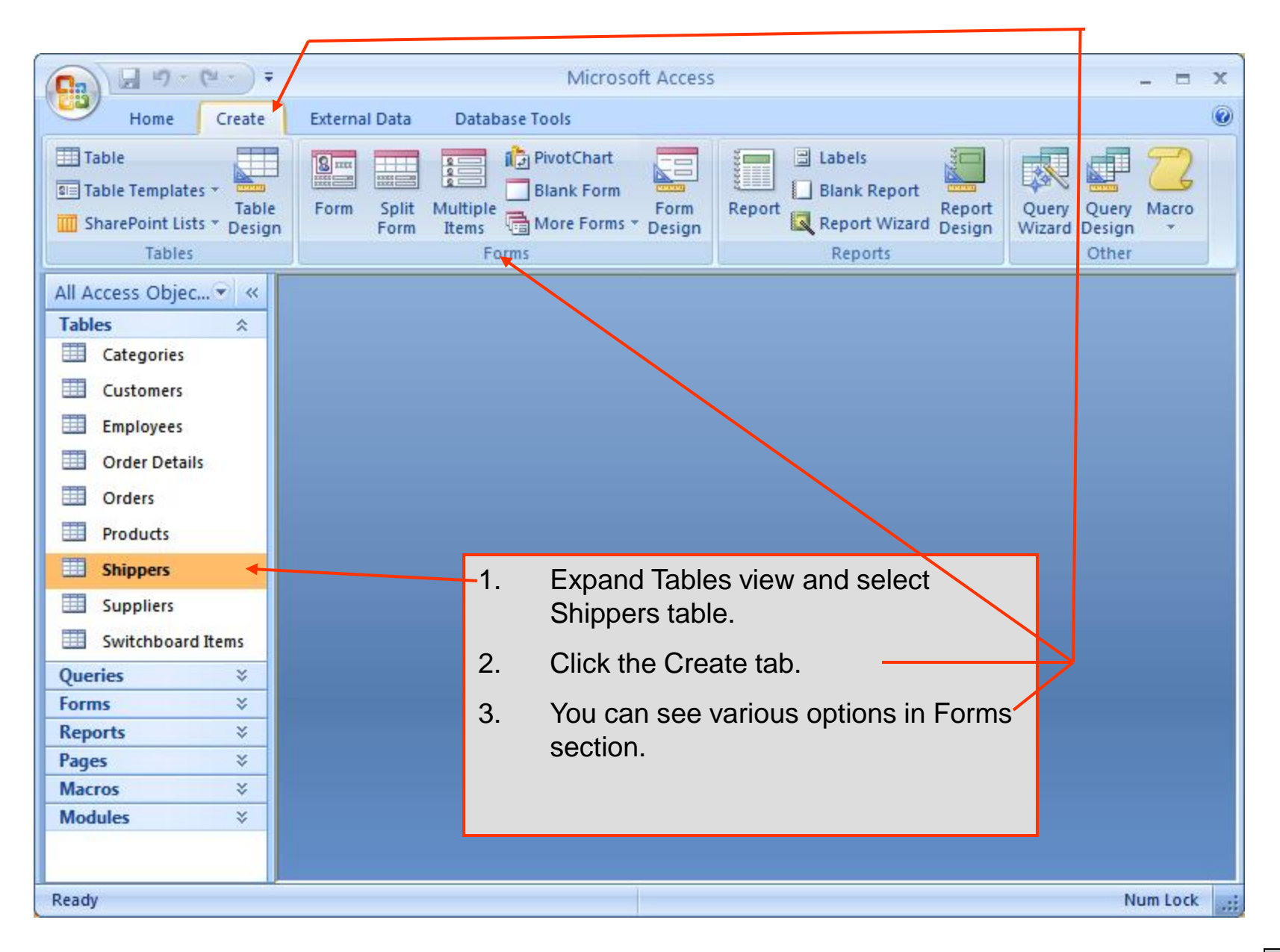

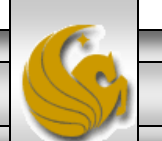

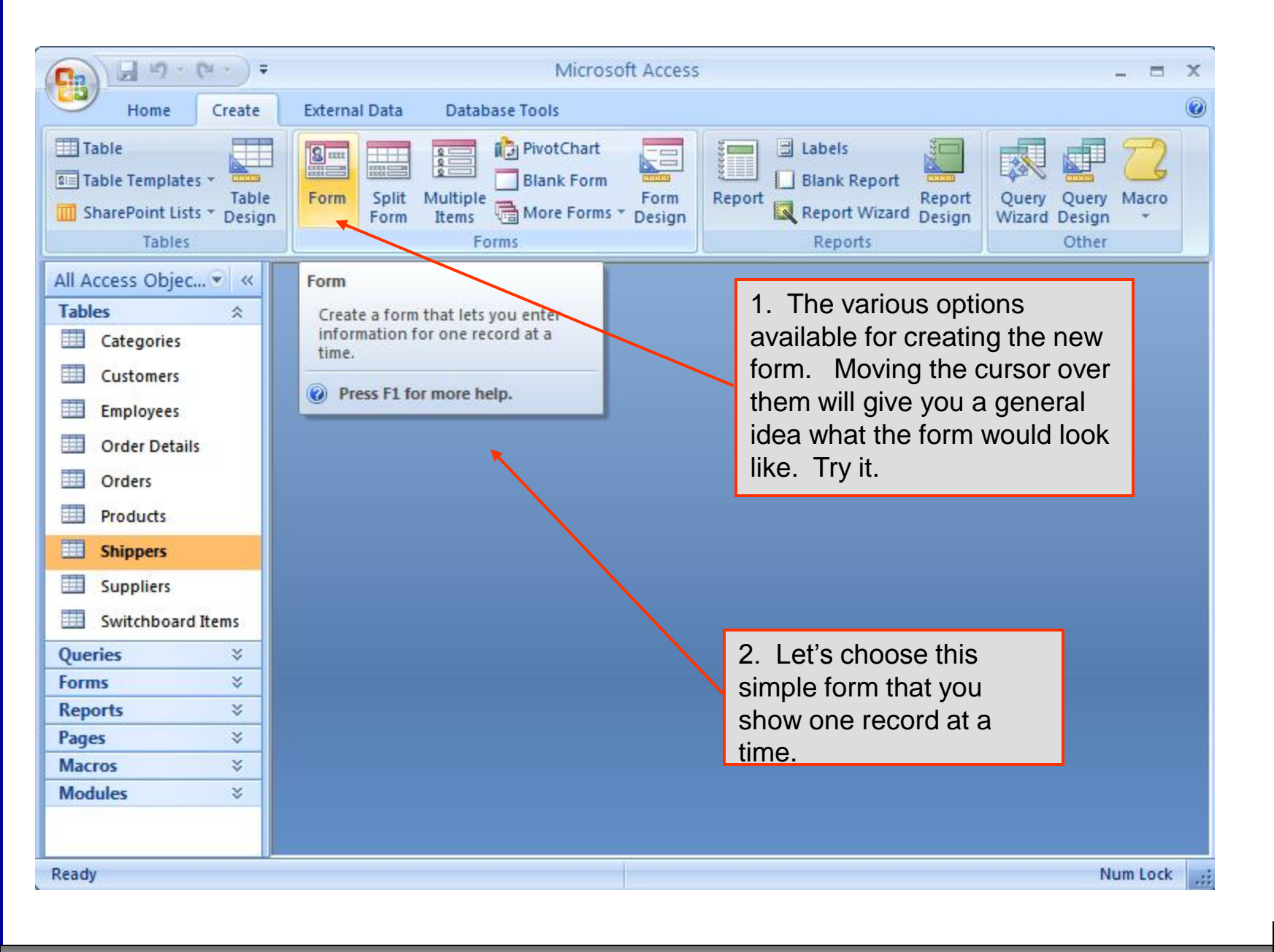

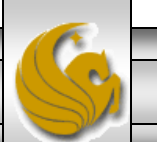

Page 10

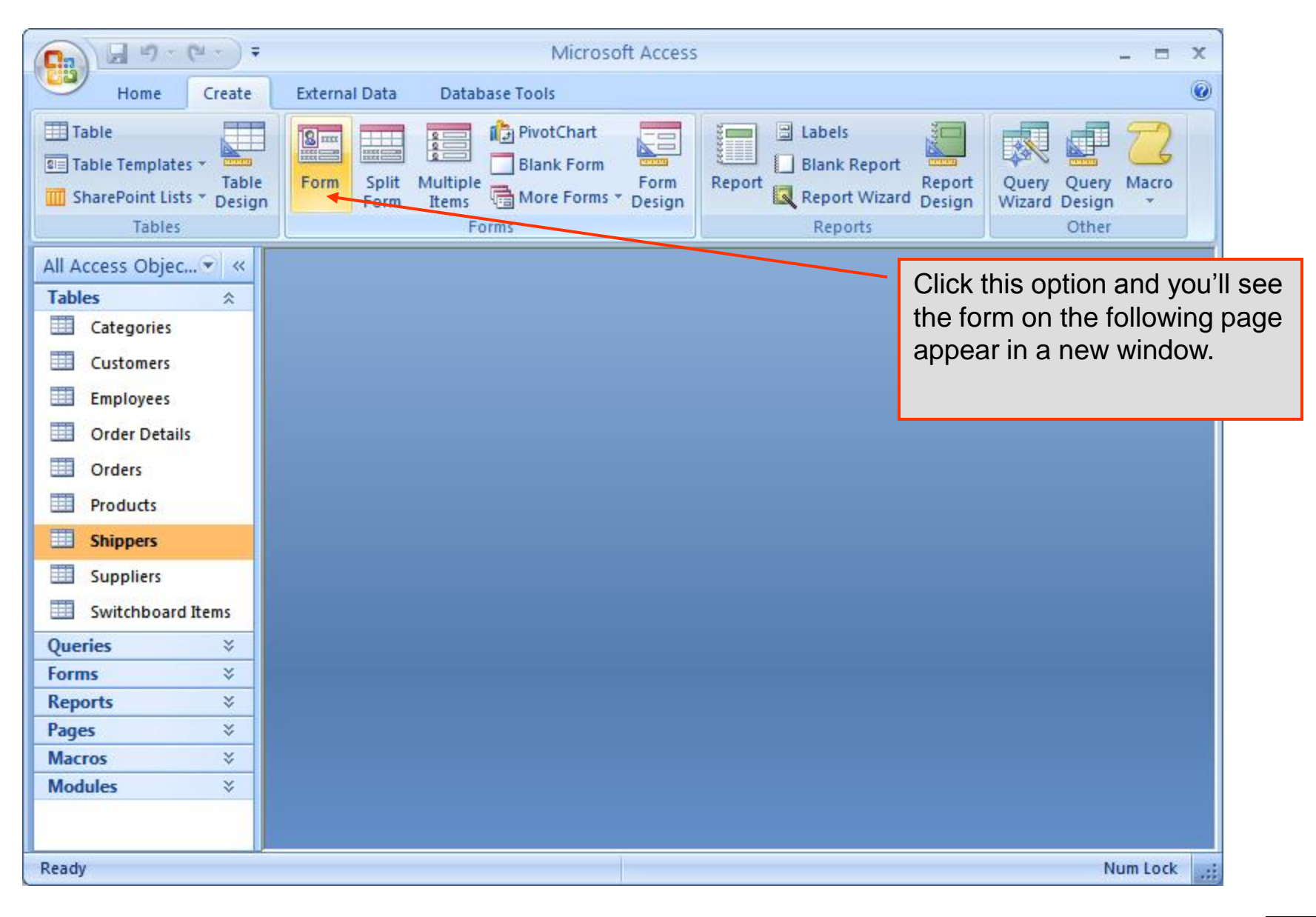

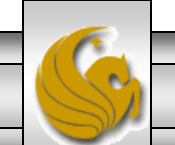

| 8               | Home Create Extern                                                                                           | Micros<br>al Data Database Tools                                                                                                    | oft Access                                                 |                                                | - = ×                                                                   |                                   |
|-----------------|----------------------------------------------------------------------------------------------------|----------------------------------------------------------------------------------------------------|------------------------------------------------------------|------------------------------------------------|-------------------------------------------------------------------------|-----------------------------------|
| Viev            | W Paste<br>Clipboard                                                                                         | ▼         ▼           ■         ■           ■         ■           ■         ■           ■         ■           ■         ■           ■         ■           ■         ■           ■         ■           ■         ■           ■         ■           ■         ■           ■         ■           ■         ■           ■         ■           ■         ■           ■         ■           ■         ■           ■         ■           ■         ■           ■         ■           ■         ■           ■         ■           ■         ■           ■         ■           ■         ■           ■         ■           ■         ■           ■         ■           ■         ■           ■         ■           ■         ■           ■         ■           ■         ■ | ext                                                        | Size to Switch<br>Fit Form Windows *<br>Window | Find<br>Find<br>Find                                                    |                                   |
| »               | Shippers2                                                                                                    | rs                                                                                                    |                                                            | T<br>s<br>t<br>u                               | The newly crea<br>shown with dat<br>he first row of<br>underlying table | ited form,<br>a from<br>the<br>e. |
| Navigation Pane | Shipper ID:<br>Company Name: Spee<br>Phone: (503<br>Order I -<br>E 10249 Tradiçã<br>Record: H 4 1 of 4 + H + | edy Express<br>) 555-9831<br>Customer -<br>ío Hipermercados Sur<br>Sur Ko Filter Search                                                                                                    | Employee - Order Dat -<br>yama, Michael 05-Jul-1996        | Required Dat - Shi<br>16-Aug-1996              | ipped Dat - Fr<br>10-Jul-1996 \$:                                       |                                   |
| Num             | ber automatically assigned to new s                                                                          | shipper.                                                                                                    | You might have to clic<br>"Form View" to see th<br>screen. | is Num Loo                                     | ► 🔁 🗄 💒:                                                                |                                   |
|                 | CGS 2545: Databas                                                                                            | se Concepts (Lab #3                                                                                                    | ) Page 12                                                  | © Mark Lle                                     | wellyn                                                                  | - 6                               |

| Ca       | )           | Image: Image: Image |   |
|----------|-------------|----------------------------------------------------------------------------------------------------|---|
| <u> </u> |             | Home Create External Data Database Tools                                                                                                    |   |
| Vie      | Manana<br>W | Paste     Image: Size to Switch Fit Form Windows +                                                                                                    |   |
| >>       |             | Shippers2                                                                                                    | I |
| ane      | N           | Microsoft Office Access       Image: Concelement of the design of form 'Shippers2'?         Image: Down want to save changes to the design of form 'Shippers2'?         Image: Down want to save changes to the design of form 'Shippers2'?         Image: Down want to save changes to the design of form 'Shippers2'?         Image: Down want to save changes to the design of form 'Shippers2'?         Image: Down want to save changes to the design of form 'Shippers2'?         Image: Down want to save changes to the design of form 'Shippers2'?                                                                                                    |   |
| ion P.   |             | Speedy Express                                                                                                    |   |
| vigat    |             | (503) 555-9831                                                                                                    |   |
| Na       | F           | Customer <ul> <li>Employee</li> <li>Order Dat          <ul> <li>Required Dat              </li> <li>Shipped I</li> </ul>            dição Hipermercados         Suyama, Michael         05-Jul-1996         16-Aug-1996         10-Jul             Record:         I         I         Image: No Filter         Search         Image: Mail         Image: Mail<td></td></li></ul>                                                                                                    |   |
| Num      | ber         | er automatically assigned to new shipper.                                                                                                    |   |
|          |             |                                                                                                    |   |
| -        |             |                                                                                                    | 6 |
|          | C           | CGS 2545: Database Concepts (Lab #3) Page 13 © Mark Liewellyn                                                                                                    |   |

|         | ) 🖬 🔊 - (°' -       |                                            | Micr               | osoft Access |                                                                                                    |                                | _ = X                                                                                                    |                                                |
|---------|---------------------|--------------------------------------------|--------------------|--------------|----------------------------------------------------------------------------------------------------|--------------------------------|----------------------------------------------------------------------------------------------------|------------------------------------------------|
| Ű       | Home Cr             | eate External Dat                          | a Database Tools   |              |                                                                                                    |                                | ۲                                                                                                    |                                                |
| Vie     | ws Clipboard S      | B I U ≡ 3<br>A · A · Font                  |                    | E PT - Recor | ds $A \downarrow$<br>$Z \downarrow$<br>$A \downarrow$<br>$A \downarrow$<br>$A \downarrow$<br>Filter<br>Sort & Filter | V<br>Size to<br>Fit Form<br>er | Switch<br>Windows ~<br>indow                                                                                                    |                                                |
| on Pane | Shippers2<br>Ders   | Save As<br>Form <u>N</u> ame:<br>Shippers2 | OK Car             | ?X           |                                                                                                    |                                | When you click to<br>the window, Acces<br>ask you to name the<br>form. You can eith<br>accept the default<br>give it any name y<br>choose. | close<br>s will<br>ne<br>ner<br>or<br>or<br>ou |
| igatic  | (503) 555-9         | 821                                        |                    |              |                                                                                                    |                                |                                                                                                    |                                                |
| Nav     | (503) 555-56        |                                            |                    |              |                                                                                                    |                                |                                                                                                    |                                                |
|         | dição Hipe          | tomer -<br>rmercados                       | Suvama, Michael    | 05-Jul-1996  | 16-Aug-1996                                                                                                    | 10-Jul 🔻                       |                                                                                                    |                                                |
|         | Record: H 4 1       | of 4 🕨 🕨 🔛                                 | K No Filter Search | •            |                                                                                                    |                                |                                                                                                    |                                                |
| Num     | ber automatically a | ssigned to new shipp                       | er.                |              |                                                                                                    |                                | Num Lock 🔁 🗄 🕍 ,;;                                                                                                    |                                                |
|         |                     |                                            |                    |              |                                                                                                    |                                |                                                                                                    |                                                |
|         |                     |                                            |                    |              |                                                                                                    |                                |                                                                                                    |                                                |

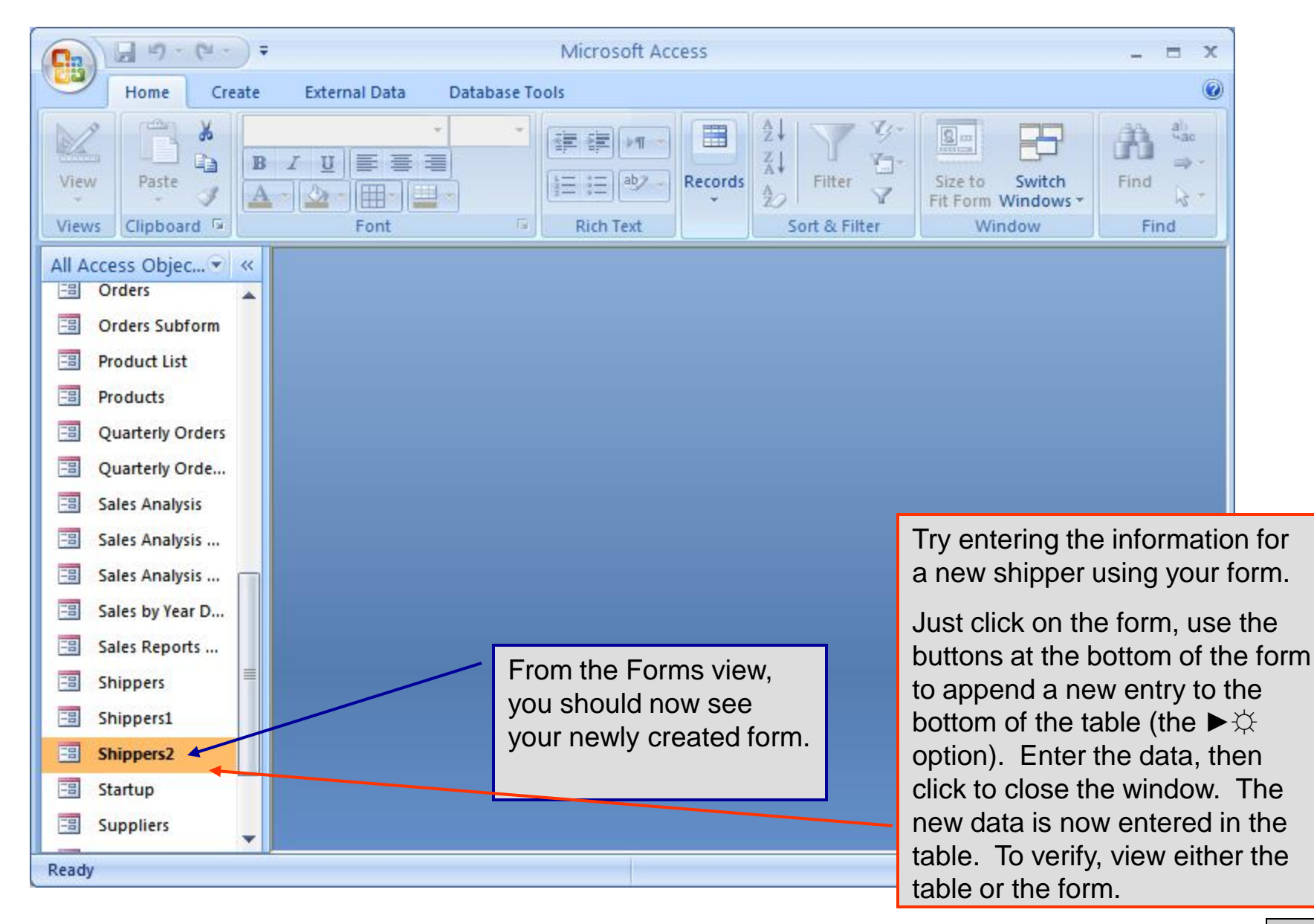

Page 15

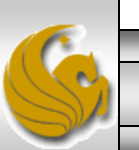

#### Assessment Point #1

- At this point, examine some of the other pre-defined forms that are available and also try some of the other options available for creating a simple form using the shippers table as we just did.
- When you looked at several different options, then continue on and we'll start looking at reports.

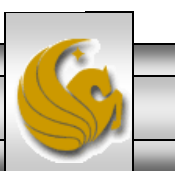

## Reports

- A report is typically a printed form (although it may remain in electronic form) that displays information from a database.
- All reports are based on an underlying table or a query. For now we'll concentrate on table based reports and look at query based reports later.
- A report displays the data or information in a more attractive fashion because it contains various headings and/or other decorative items that are not present in either a table or a query.

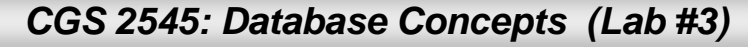

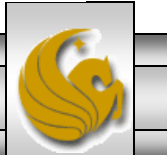

## Reports

- A report is typically produced in printed form (although it may remain in electronic form) that displays information from a database.
- The stacked report is the simplest type of report available in Access. It lists every field for every record in a single column. The records in this type of report are also displayed in the same sequence as the records in the table on which the report is based.
- The tabular report displays fields in a row rather than in a column. Each record in the underlying table is printed in its own row. Unlike, the columnar report, only selected fields are displayed, so a tabular report is more concise than a columnar report. Additionally, tabular reports allow the designer a great deal of flexibility in how the information is to be displayed in terms of grouping and selection criteria.
- Let's begin by looking at some of the pre-defined reports in the sample database.

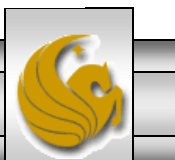

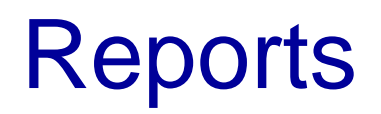

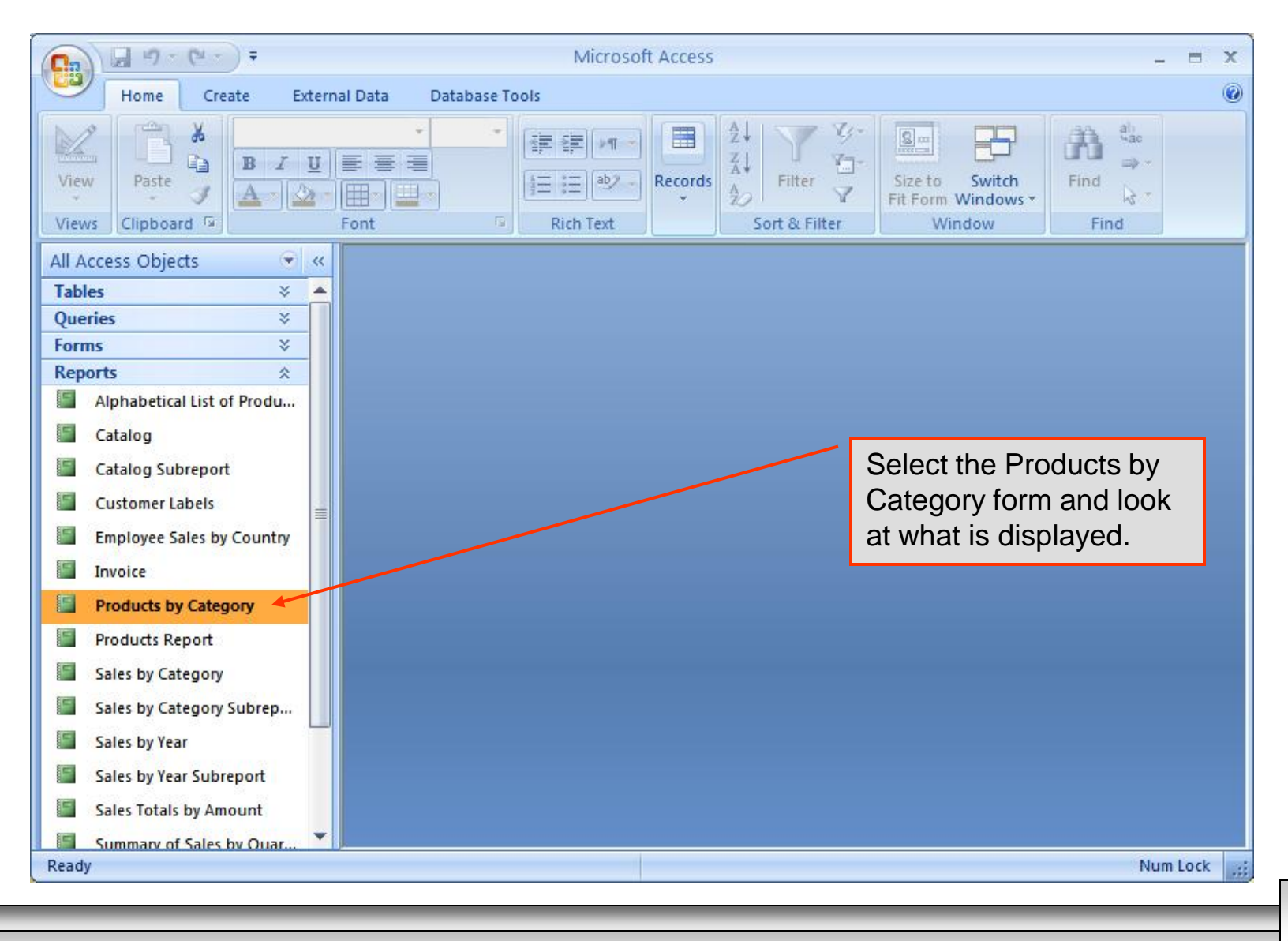

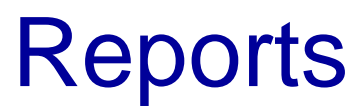

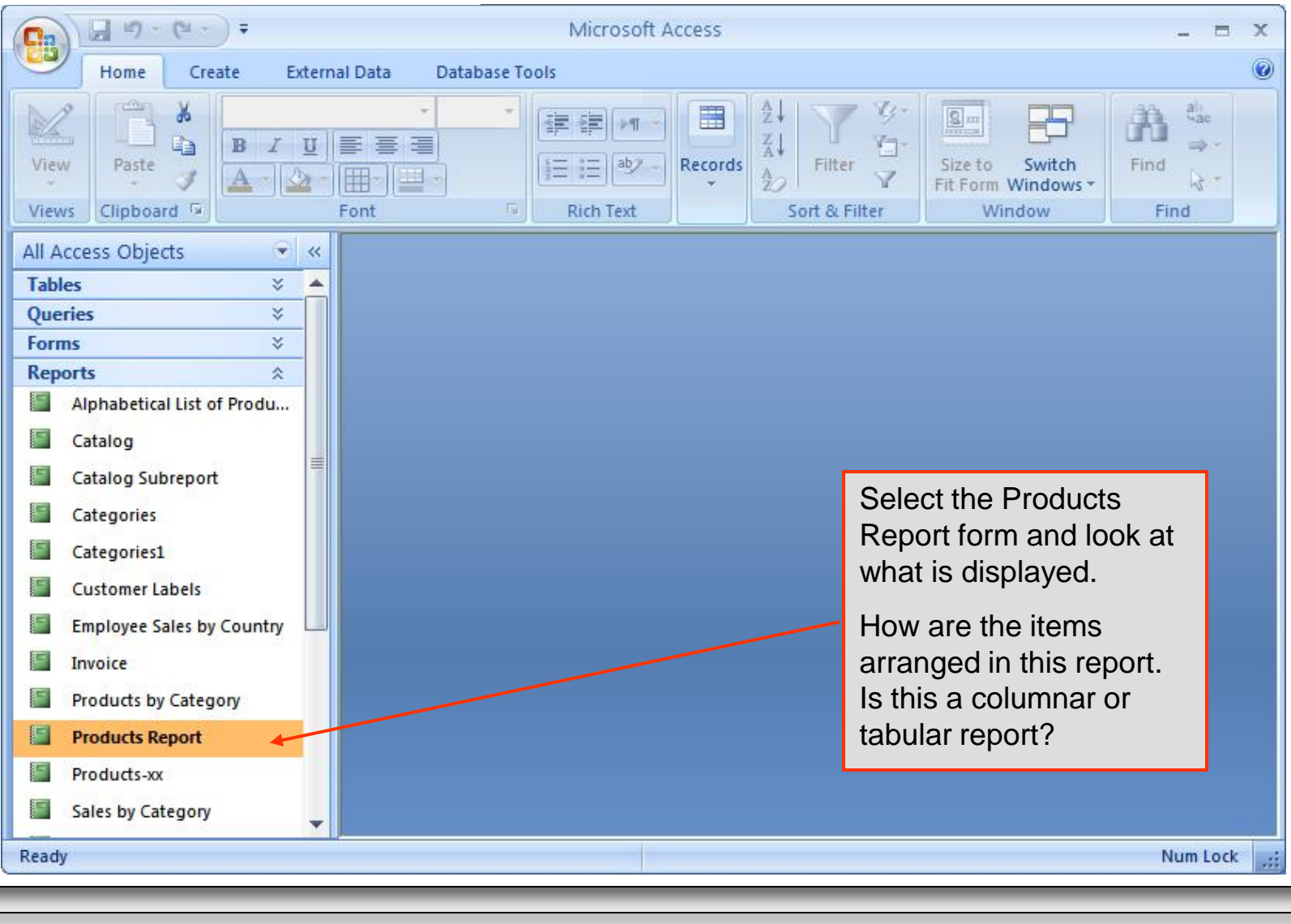

Page 20

## **Creating A Simple Report**

- Let's create a simple report based on a table in the sample database.
- Remember that the basic reason for creating a report is to see the data/information in a more user-friendly format.

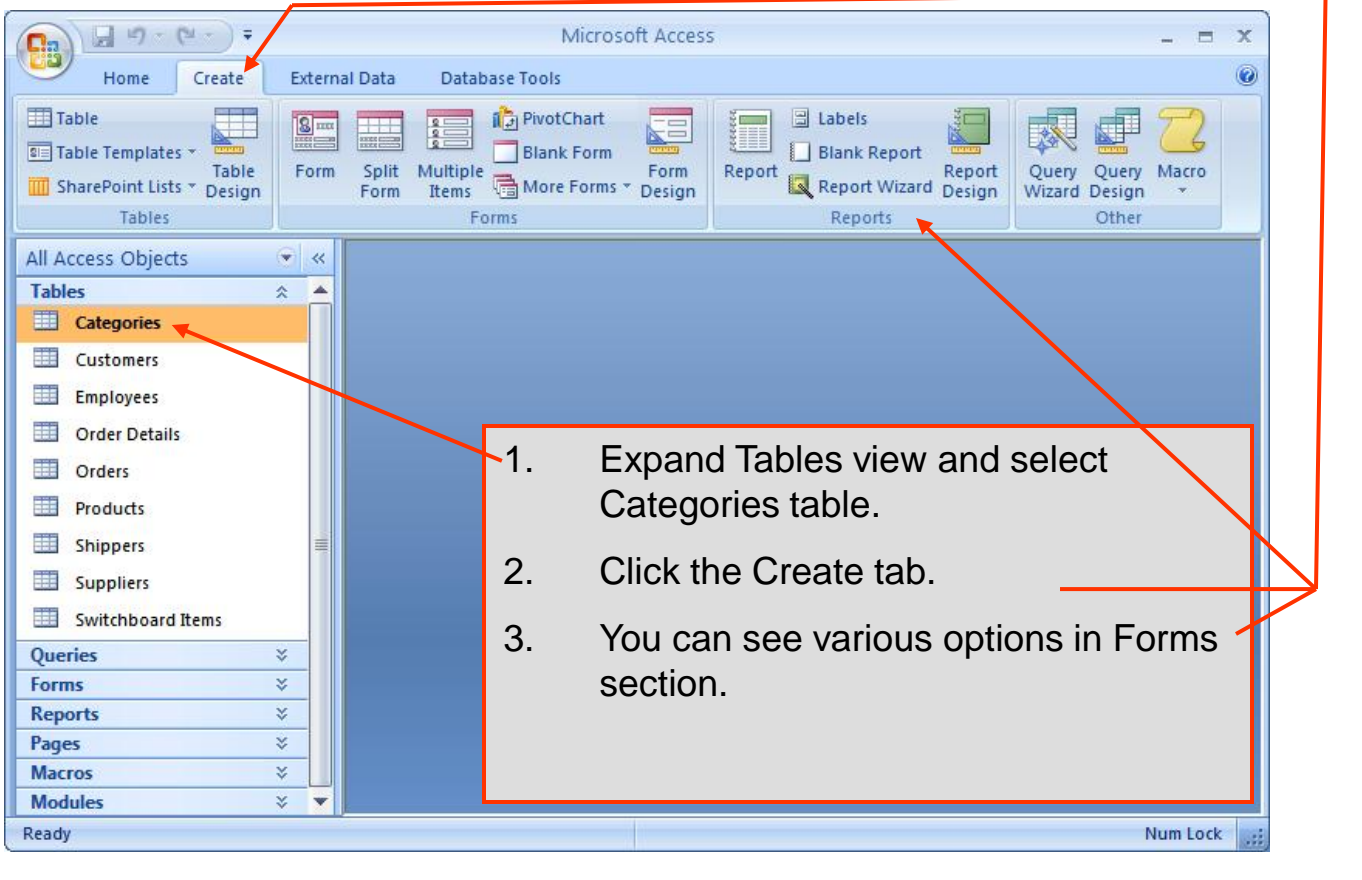

CGS 2545: Database Concepts (Lab #3)

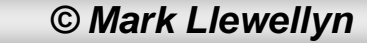

## **Creating A Simple Report**

| Cn 2 9 - (2 - ) =                                                          | Microsoft Access                                                                                                    | _ = X          |
|----------------------------------------------------------------------------|----------------------------------------------------------------------------------------------------|----------------|
| Home Create E                                                              | ernal Data Database Tools                                                                                                    | 0              |
| Table<br>Table Templates *<br>Table<br>SharePoint Lists * Design<br>Tables | m Split Multiple More Forms * Design Forms * Design Forms * Design Report Report Report Design Other Chart                        | ny Macro<br>gn |
| All Access Objects                                                         | Report Report                                                                                                    |                |
| Tables               Categories                Customers                   | Create a basic report of the data in<br>the current query or table, to<br>which you can add features such<br>as groups or totals. |                |
| Employees                                                                  | Press F1 for more help.                                                                                                    |                |
| Order Details                                                              |                                                                                                    |                |
| Orders                                                                     | From Reports group                                                                                                    |                |
| Products                                                                   | Click on "Report"                                                                                                    |                |
| Shippers                                                                   |                                                                                                    |                |
| Suppliers                                                                  |                                                                                                    |                |
| Switchboard Items                                                          |                                                                                                    |                |
| Forms ×                                                                    |                                                                                                    |                |
| Reports ×                                                                  |                                                                                                    |                |
| Pages ¥                                                                    |                                                                                                    |                |
| Macros ¥                                                                   |                                                                                                    |                |
| Modules ¥                                                                  |                                                                                                    |                |
| Ready                                                                      |                                                                                                    | Num Lock       |

CGS 2545: Database Concepts (Lab #3)

## **Creating A Simple Report**

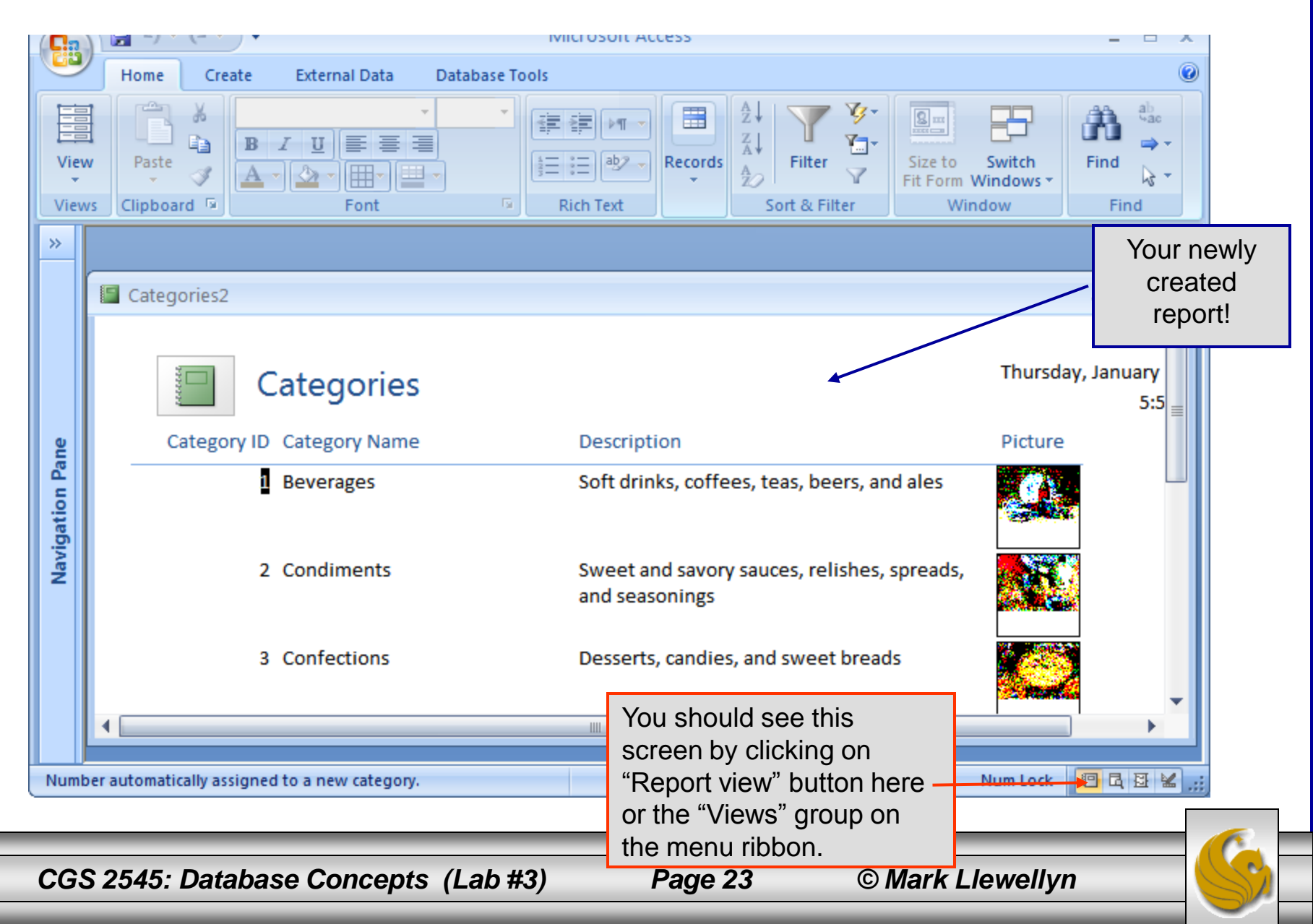

#### Assessment Point #2

• At this point create several different reports using the various options available on the reports creation menu.

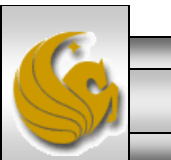

CGS 2545: Database Concepts (Lab #3)

Page 24

## Wizards

- You may have already notice on some of the various windows the wizards that are available in Access to help you create basic queries, forms, and reports.
- Now we are going to use both the form and report wizards to help us create a form and a report.
- The wizards make it fairly easy to create a semicustom form or report with little headache, however, for a truly custom report only the design view will give the developer the true flexibility they need for customization. We'll examine this capability in a later lab.

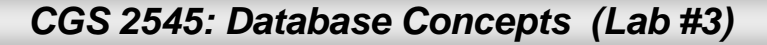

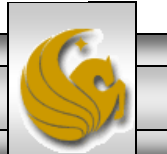

• The form wizard helps you to create a semi-custom form. Let's try one.

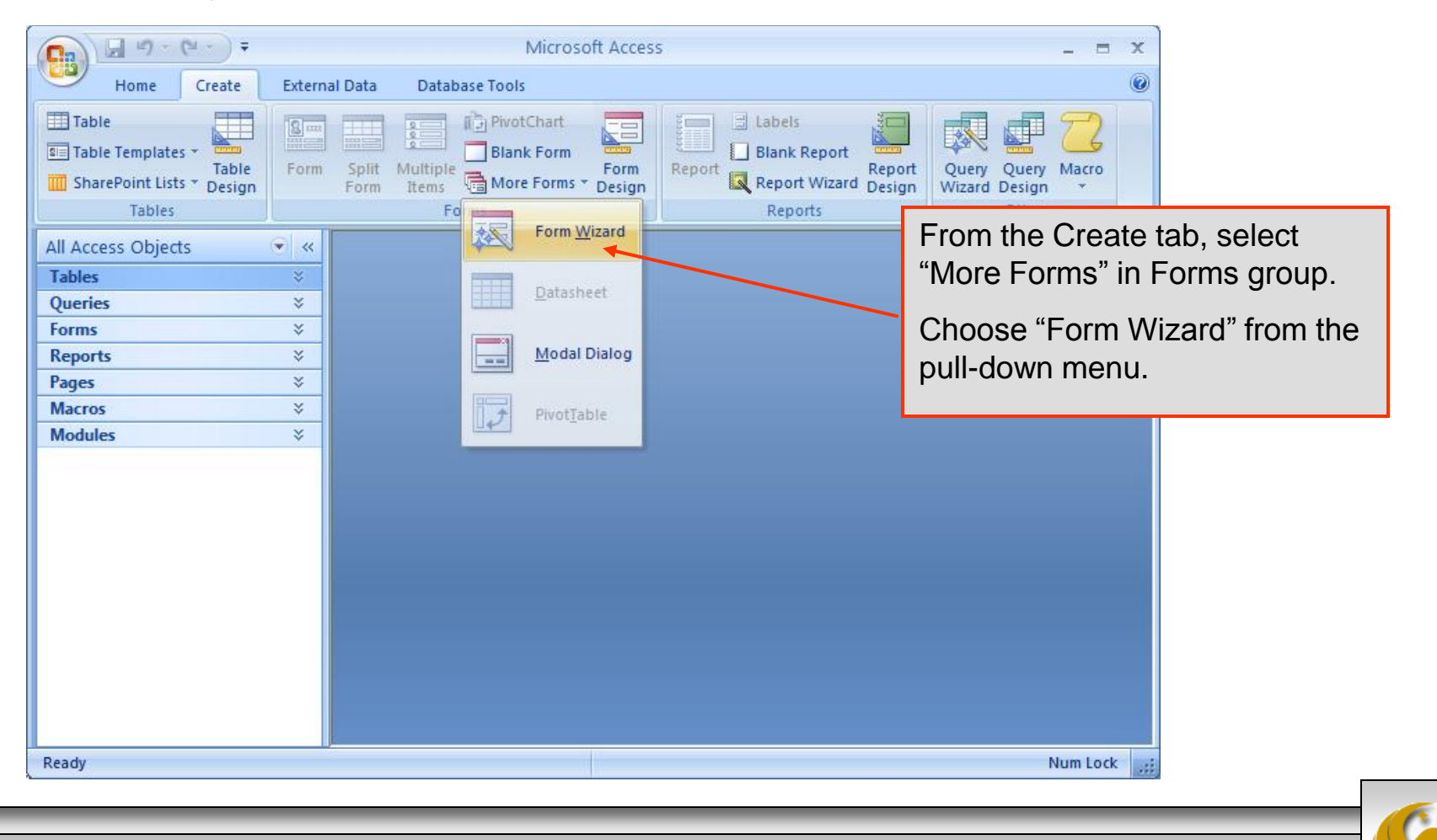

Page 26

© Mark Llewellyn

CGS 2545: Database Concepts (Lab #3)

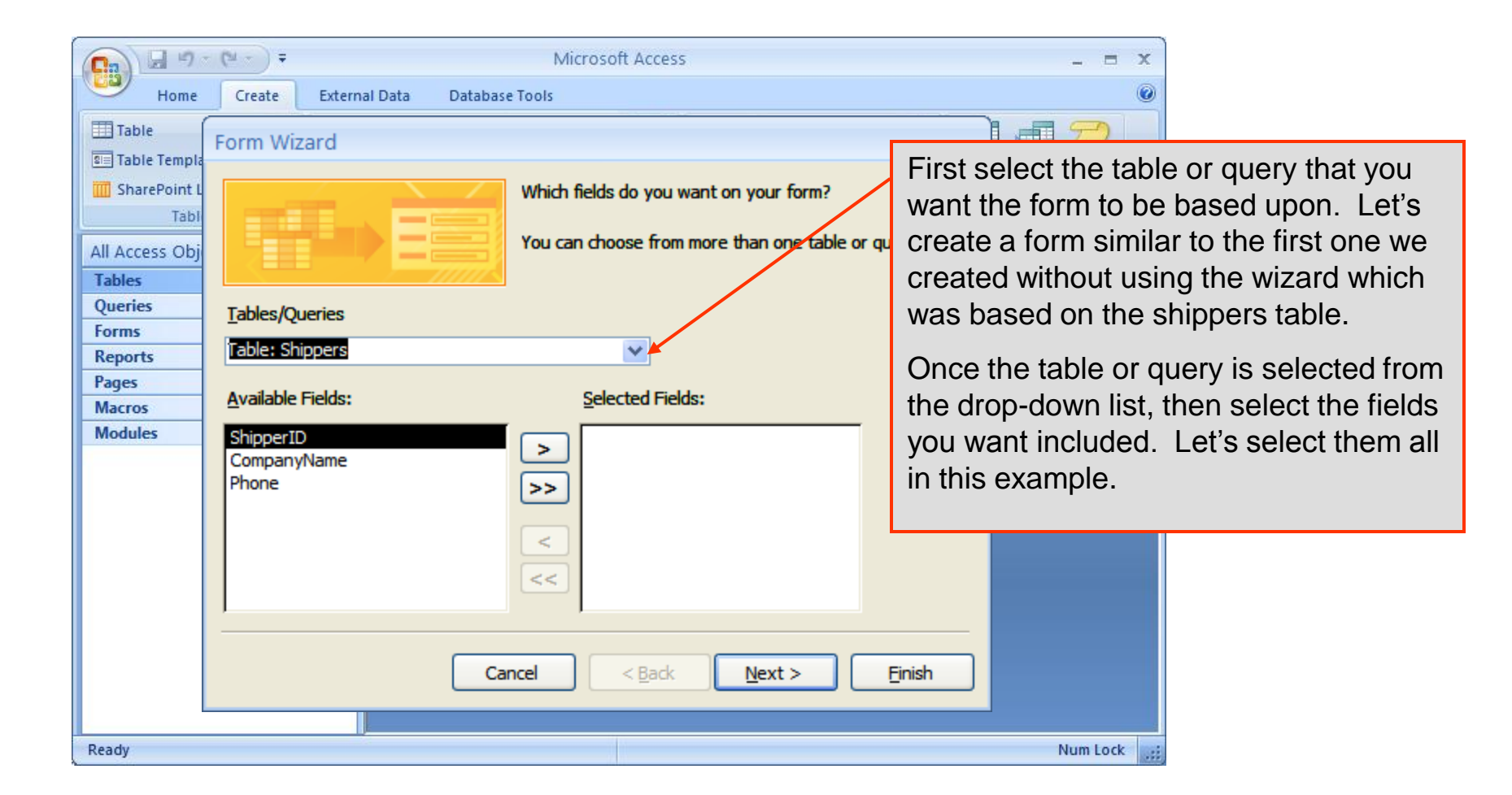

CGS 2545: Database Concepts (Lab #3)

Page 27

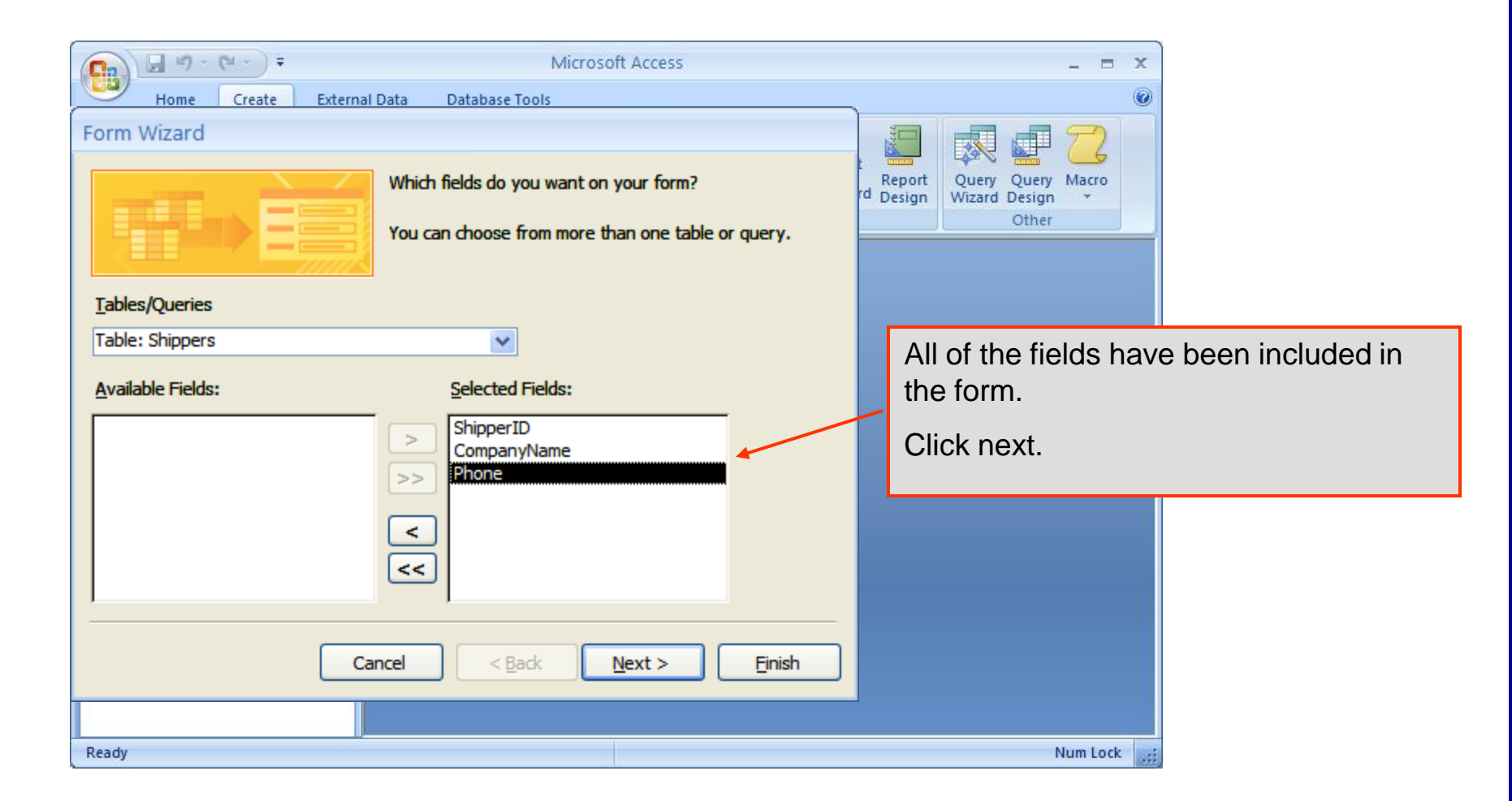

Page 28

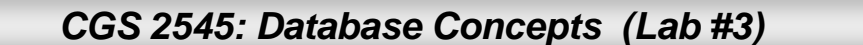

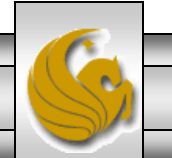

|                    | ▼ Microsoft Access                        |                               | _ = x               |                      |
|--------------------|-------------------------------------------|-------------------------------|---------------------|----------------------|
| Home Create        | External Data Database Tools              |                               |                     |                      |
| Table 📕            | Form Wizard                               |                               | 9                   |                      |
| Table Templates *  |                                           |                               |                     |                      |
| Tabl               | What layout would you like for your form? |                               | Macro               |                      |
| Tables             |                                           |                               |                     |                      |
| All Access Objects |                                           |                               |                     |                      |
| Tables             |                                           | Ocolumnar                     |                     |                      |
| Queries            |                                           | O <u>T</u> abular             |                     |                      |
| Reports            |                                           | ○ <u>D</u> atasheet           |                     |                      |
| Pages              |                                           | <ul> <li>Justified</li> </ul> |                     |                      |
| Macros             |                                           | <u>Saparica</u>               |                     |                      |
| Modules            |                                           |                               | Select the layout   | of the form that you |
|                    |                                           |                               | want to create.     |                      |
|                    |                                           | _                             | Let's select tabula | ar                   |
|                    |                                           |                               |                     | AT .                 |
|                    |                                           |                               | Then click next.    |                      |
|                    |                                           |                               |                     |                      |
|                    |                                           |                               |                     |                      |
|                    | Cancel                                    | < Back Next >                 | Einish              |                      |
|                    |                                           |                               |                     |                      |
| Ready              | J.                                        |                               | NumLock             |                      |
|                    |                                           |                               | and a second second |                      |

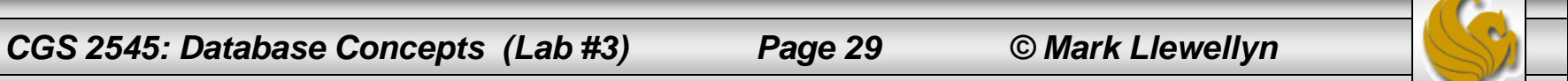

|                                                                                                    | Microsoft Access                                                              | _ = ×                                                                                                    |
|----------------------------------------------------------------------------------------------------|-------------------------------------------------------------------------------|----------------------------------------------------------------------------------------------------|
| Home Create External Data Database Tor                                                               | ols                                                                           |                                                                                                    |
| Table Form Wizard  Table Templates *  Tables  All Access Objects Tables  Queries Forms Reports Pages | Module<br>None<br>Northwind<br>Office<br>Opulent<br>Oriel<br>Origin<br>Bapper | Select the style of the form that you want<br>to create.<br>Click on several to see the various styles<br>that are available. I selected Trek.<br>Then click next. |
| Macros<br>Modules                                                                                    | Cancel                                                                        | Einish                                                                                                    |
| Ready                                                                                                |                                                                               | Num Lock                                                                                                    |

Page 30

CGS 2545: Database Concepts (Lab #3)

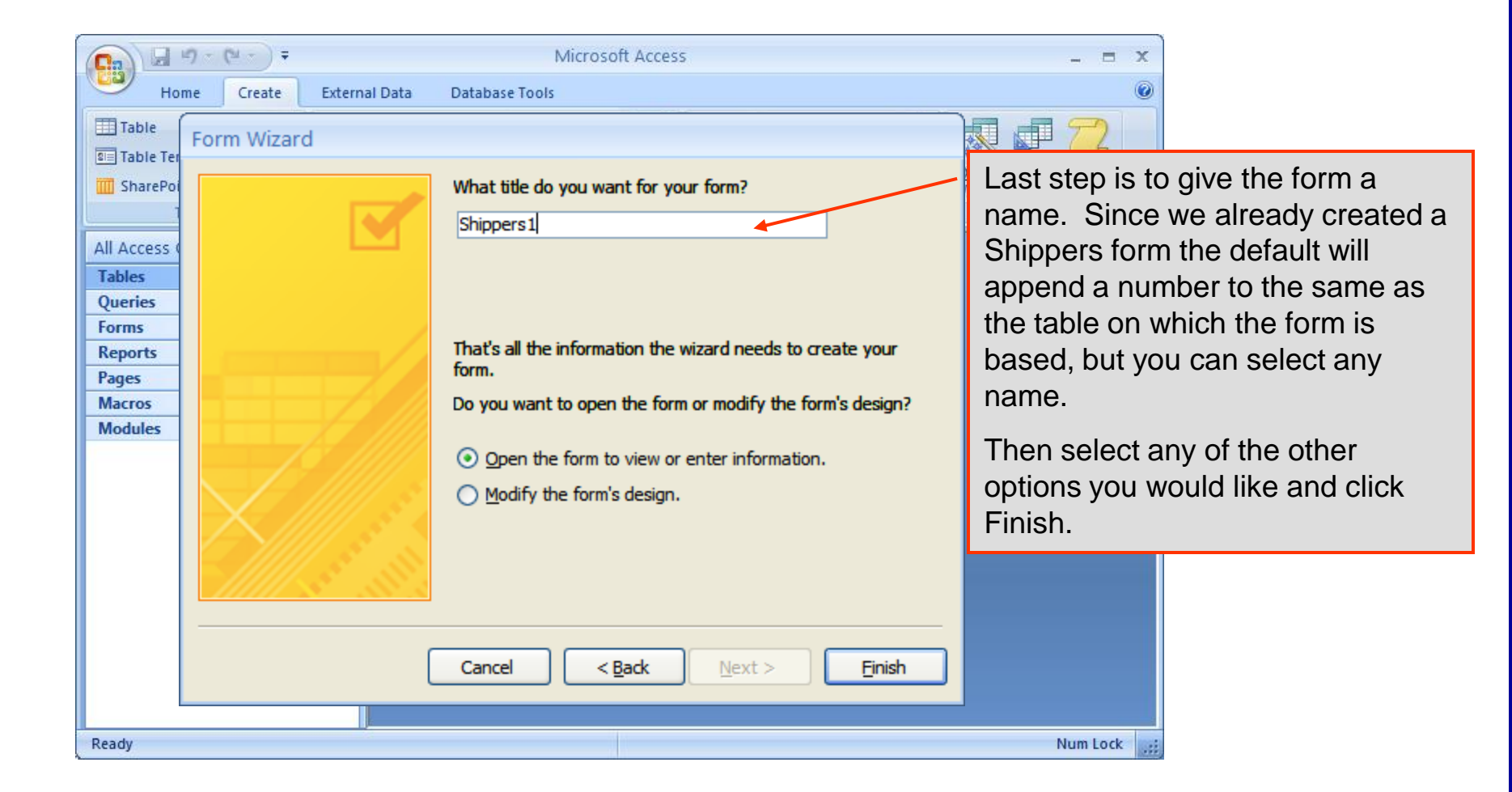

CGS 2545: Database Concepts (Lab #3)

Page 31

|       | 1   |        |                  |                    |           |           |             | _     | Your form.                    |                 |            |          |
|-------|-----|--------|------------------|--------------------|-----------|-----------|-------------|-------|-------------------------------|-----------------|------------|----------|
|       | 2   | Hom    | e Create         | External Data      | Databa    | ase Tools |             |       | Nation that the new rev       |                 | oddo       | d boforo |
| Vie   | w   | Pas    | ste              |                    |           |           | ▶¶ → Ecords | AZ ZA | shows up in the currer table. | w we<br>nt inst | tance      | of the   |
| Vie   | ws  | Clipb  | board 🖻          | Font               |           | Rich T    | ext         |       | Once again, enter som         | ne da           | ta thro    | ough     |
| »     |     |        |                  |                    |           |           |             |       | your newly created for        | m.              |            |          |
|       |     | == Shi | ippers1          |                    |           | *         |             |       |                               | - 5             | x          |          |
|       |     | S      | hippe            | rs1                |           |           |             |       |                               |                 | Î          |          |
|       |     |        | Shipper ID       | Company Name       |           |           |             | Ph    | one                           |                 |            |          |
| U     |     |        | 1                | Speedy Express     |           |           |             | (5    | 03) 555-9831                  |                 |            |          |
| n Pan | ľ   |        | 2                | United Package     |           |           |             | (5    | 03) 555-3199                  |                 | =          |          |
| gatio |     |        | 3                | Federal Shippin    | g         |           |             | (5    | 03) 555-9931                  |                 |            |          |
| Navi  |     |        | 4                | United Shippers    | Service   |           |             | 40    | 7-823-2341                    |                 |            |          |
|       | ľ   | *      | (New)            |                    |           |           |             |       |                               |                 |            |          |
|       | ŀ   |        |                  |                    |           |           |             |       |                               |                 |            |          |
|       |     | Record | d: 🛯 🔸 1 of 4    | ► H H8 🕅           | No Filter | Search    |             |       |                               |                 |            |          |
|       |     |        |                  |                    |           |           |             |       |                               |                 |            |          |
| Num   | ber | autom  | natically assign | ed to new shipper. |           |           |             |       | Num                           | n Lock          | <b>B B</b> | ¥:       |
|       |     |        |                  |                    |           |           |             |       |                               |                 |            |          |
|       | -   |        |                  |                    |           |           |             |       |                               |                 |            | - 6      |
| CG    | S   | 2545   | 5: Databa        | ase Concep         | ts (La    | b #3)     | Page 3      | 32    | © Mark Llewel                 | lyn             |            |          |

• The report wizard helps you to create a semi-custom report. Let's try one.

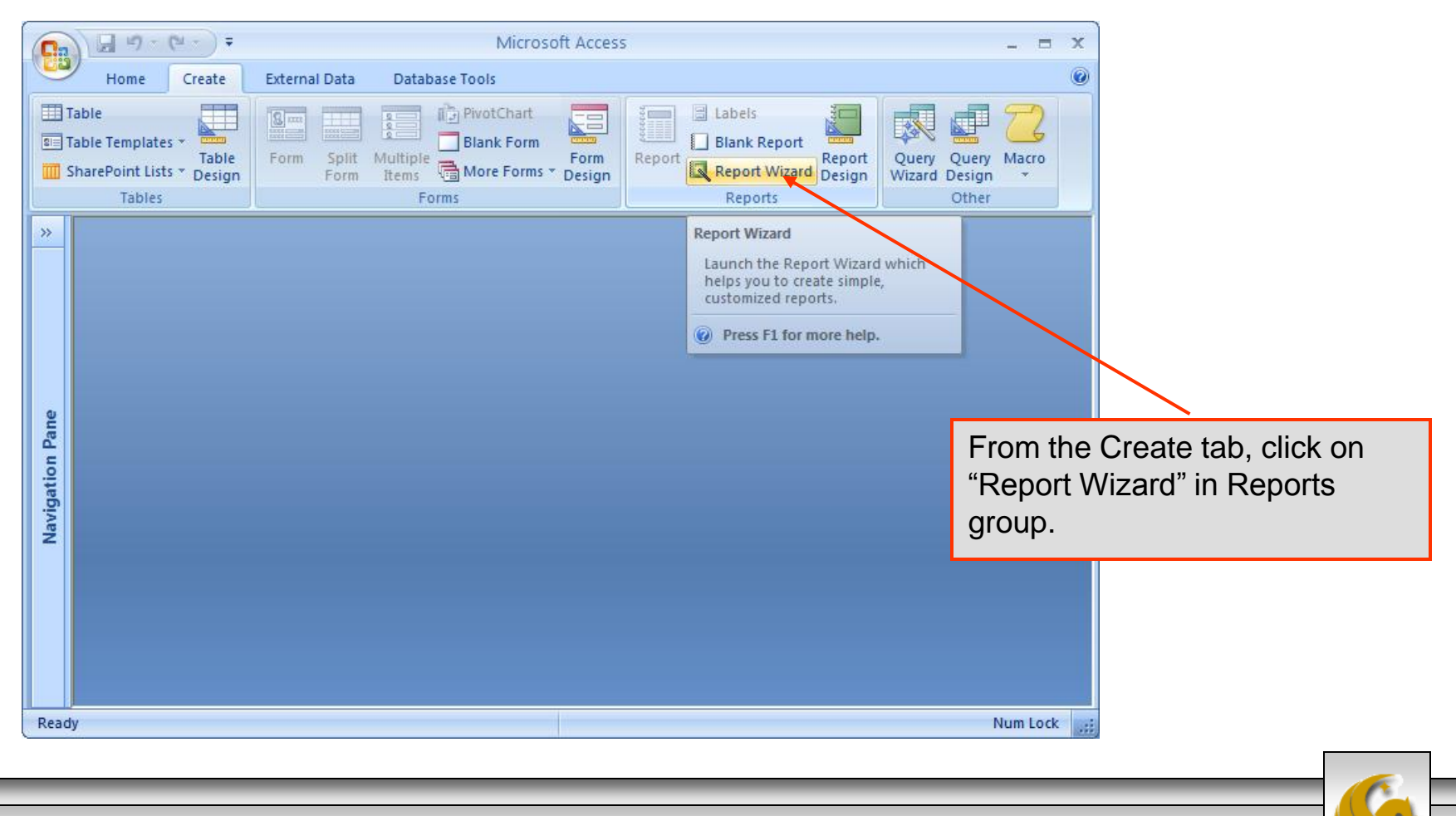

Page 33

© Mark Llewellyn

CGS 2545: Database Concepts (Lab #3)

| G        | 100.00                     | → Microsoft Access                                                                                                    | - = x       |                                                                                                    |
|----------|----------------------------|----------------------------------------------------------------------------------------------------|-------------|----------------------------------------------------------------------------------------------------|
| 0        | Home Cr                    | eate External Data Database Tools                                                                                                    | ۲           |                                                                                                    |
|          | Table<br>Table Templates * | Table Form Split Multiple                                                                                                    | Query Macro |                                                                                                    |
|          | Tables                     | Report Wizard                                                                                                    |             | Select the Products                                                                                        |
| *        |                            | Which fields do you want on your report?         You can choose from more than one table or query.         Tables/Queries                         |             | table for the base of<br>the report, then select<br>some of the fields to<br>be included in the<br>report. |
| e        |                            | Table: Products                                                                                                    |             |                                                                                                    |
| on Par   |                            | Available Fields: Selected Fields:                                                                                                    |             | I hen click next.                                                                                          |
| Navigati |                            | SupplierID       >         CategoryID       ProductID         QuantityPerUnit       >>         UnitsOnOrder       >>         Discontinued       < |             |                                                                                                    |
| Rea      | dy                         | Cancel < Back Next > Finish                                                                                                    | um Lock 🔢   |                                                                                                    |

CGS 2545: Database Concepts (Lab #3)

Page 34

| [ | <b>C</b>        | Microsoft Access                                                                                                    | _ = X |                                                                                                    |
|---|-----------------|----------------------------------------------------------------------------------------------------|-------|----------------------------------------------------------------------------------------------------|
|   | Home Create     | External Data Database Tools                                                                                                    | 0     |                                                                                                    |
|   | Table           | Image: Second second second |       |                                                                                                    |
|   | Tables          | Report Wizard                                                                                                    |       | You can specify groupings                                                                                                    |
|   | vigation Pane « | Do you want to add any grouping<br>levels?  ProductID, ProductName, UnitPrice,<br>UnitsInStock, ReorderLevel  ProductName UnitPrice UnitsInStock ReorderLevel  Priority                                                                                                    |       | <ul> <li>within the report and set priority levels as to which fields are more important. Play around with this option a bit to see what is available.</li> <li>Once you get things set, click next.</li> </ul> |
|   | Ready           | Grouping Options Cancel < Back Next > E                                                                                                    | j<br> |                                                                                                    |

CGS 2545: Database Concepts (Lab #3)

Page 35

| Image: Solution of the second second seco | oft Access                                                                                                    | the report and set priority levels<br>as to which fields are more<br>important. Play around with this<br>option a bit to see what is<br>available. The one I defined is<br>shown below.<br>Once you get things set, click<br>next. |
|----------------------------------------------------------------------------------------------------|----------------------------------------------------------------------------------------------------|----------------------------------------------------------------------------------------------------|
| ProductName<br>UnitPrice<br>UnitsInStock<br>ReorderLevel                                                                                                    | Do you want to add any grouping<br>levels?  ProductID UnitPrice UnitsInStock ReorderLevel  Priority  The priority  Priority  Priority  Priority Priority Priori | tName<br>ttD, UnitPrice, UnitsInStock,<br>erLevel                                                                                                    |
|                                                                                                    | Grouping Options Cancel                                                                                                    | < Back Next > Finish                                                                                                    |
| CGS 2545: Database Concepts                                                                                                    | (Lab #3) Page 36                                                                                                    | © Mark Llewellyn                                                                                                    |

| Ca         | 129-                                       | (2 - ) =  |                     | Mici                          | osoft Access                       |                                     |                                |                        |            | x           |                                       |
|------------|--------------------------------------------|-----------|---------------------|-------------------------------|------------------------------------|-------------------------------------|--------------------------------|------------------------|------------|-------------|---------------------------------------|
|            | Home                                       | Create    | External Data Da    | atabase Tools                 |                                    |                                     |                                |                        |            | 0           |                                       |
| T 📰<br>T 😳 | lable<br>lable Template<br>SharePoint List | s + Table | Form Split Multi    | PivotChar<br>Blank For<br>ble | t Form Ri<br>ms * Design           | Eport Labels                        | port<br>Repor<br>Vizard Design | t Query Q<br>Wizard De | uery Macro | On<br>gro   | ice you've selec<br>oupings (if any), |
|            | Tables                                     | Report    | t Wizard            |                               |                                    |                                     |                                |                        | er         | the         | options for sor                       |
| <u> </u>   |                                            | What s    | ort order and summa | ary information               | do you want fo                     | or detail records                   | ?                              |                        |            | on          | up to four fields                     |
|            |                                            |           |                     | Yo                            | ou can sort reco<br>cending or des | ords by up to for<br>cending order. | ur fields, in                  | either                 |            | rep<br>of t | port as well as s<br>the summary op   |
|            |                                            | E         |                     | 1                             |                                    |                                     | V As                           | cending                |            | Ag          | ain, play around                      |
| 1 Pane     |                                            |           |                     | 2                             |                                    |                                     | ✓ As                           | cending                |            | wit         | h the different s                     |
| vigation   |                                            |           |                     | 3                             |                                    |                                     | ✓ As                           | cending                |            |             |                                       |
| Na         |                                            | E         | ۥᆯᆯᆯᆯ               | 4                             |                                    |                                     | V As                           | cending                |            | Wł          | nen you get som                       |
|            |                                            | E         |                     |                               |                                    |                                     |                                |                        |            | like        | e, click next.                        |
|            |                                            |           |                     |                               | Summary <u>C</u>                   | ptions                              |                                |                        |            |             |                                       |
| Read       | y<br>ly                                    |           |                     | Cancel                        | < <u>B</u> ad                      | <u>N</u> ext :                      |                                | Einish                 | Num Loc    | k 📰         |                                       |

ted the you have ting the data in the etting some tions. with this a reports vary ettings.

nething you

CGS 2545: Database Concepts (Lab #3)

Page 37

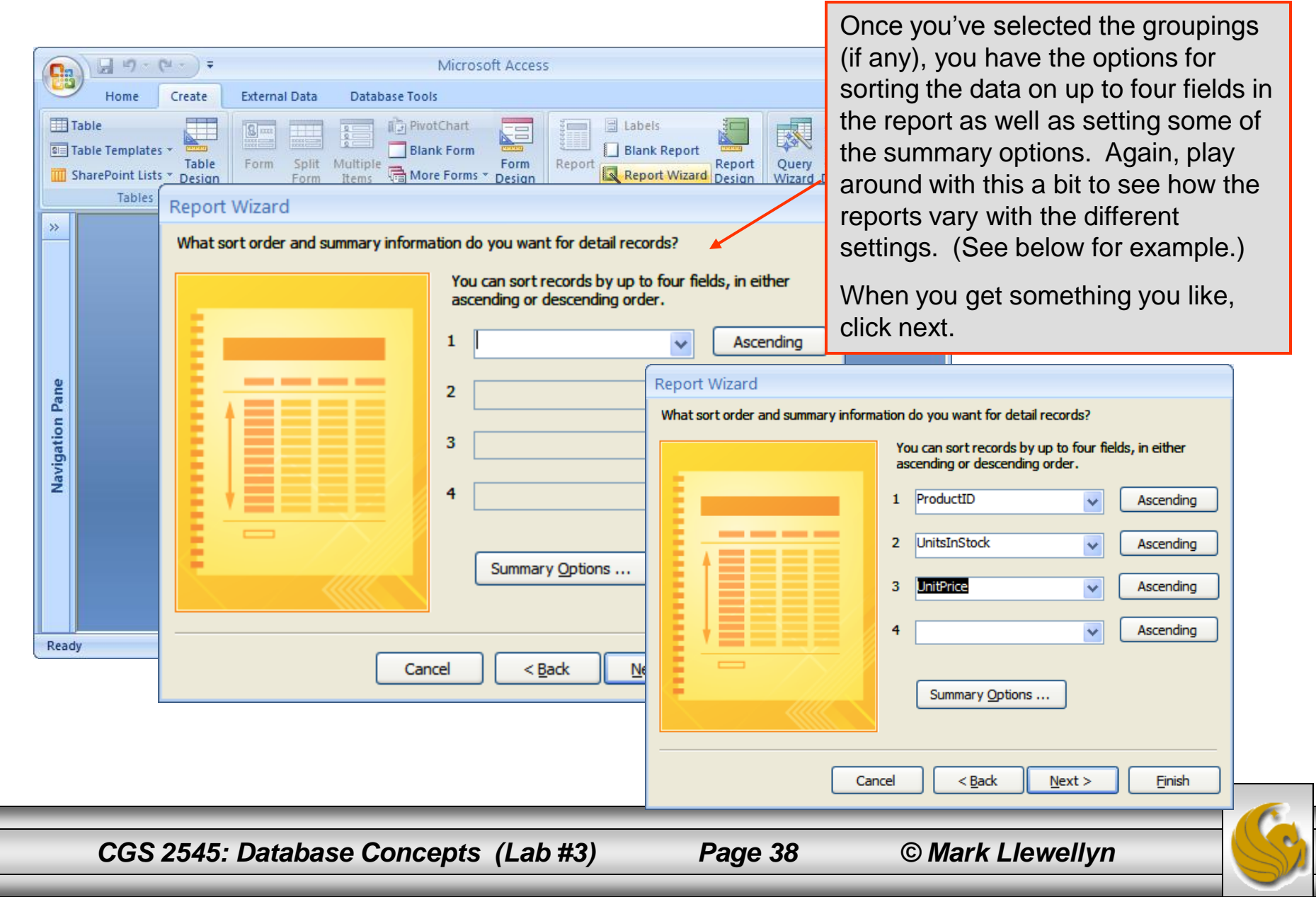

| Report Wizard<br>How would you like to lay out your report?                                                                                                    | Orientation <ul> <li>Orientation</li> <li>Orientation</li> <li>Orientation</li> </ul> | Now you're ready to specify the layout of<br>your report. Again, you have a lot of options<br>to pick and choose from so try some out.<br>(See below for example.)<br>When you get something you like, click next. |
|----------------------------------------------------------------------------------------------------|---------------------------------------------------------------------------------------|----------------------------------------------------------------------------------------------------|
| © Qutine<br>○ Qutine<br>○ Qutine<br>○ Qutine<br>○ Qutine<br>○ Qutine<br>○ Qutine<br>○ Qutine<br>○ Qutine<br>○ Qutine<br>○ Qutine<br>○ Qutine<br>○ Qutine<br>○ Qutine<br>○ Qutine<br>○ Qutine<br>○ Qutine<br>○ Qutine<br>○ Qutine<br>○ Qutine<br>○ Qutine<br>○ Adjust the field widt<br>a page.<br>○ Qutine<br>○ Qutine<br>○ Qutine<br>○ Adjust the field widt<br>a page.<br>○ Qutine<br>○ Qutine<br>○ Qutin | Report Wizard How would you like to lay out your                                      | r report?                                                                                                    |
| CGS 2545: Database Concepts (La                                                                                                    | ab #3) Page 3                                                                         | 39 © Mark Llewellyn                                                                                                    |

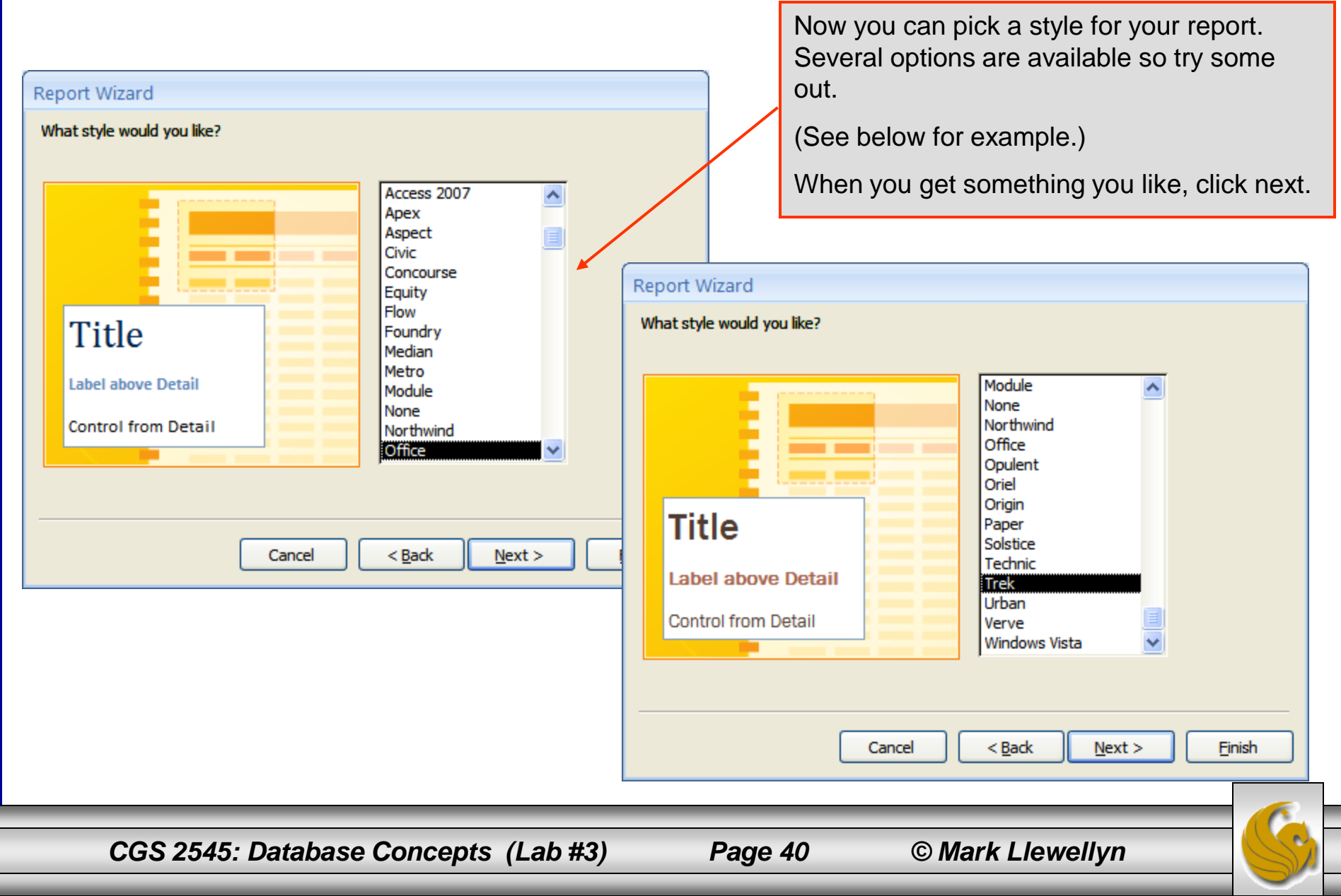

|                                          |                                                                          | As a last step you need to give your report a |
|------------------------------------------|--------------------------------------------------------------------------|-----------------------------------------------|
|                                          | Microsoft Access                                                         | title.                                        |
| Home Create                              | External Data Database Tools                                             | Once done, you can set the other options      |
| Table                                    | Ben Blank Form                                                           | and click Finish.                             |
| Table<br>Table<br>Design                 | Form Split Multiple More Forms Porign Report Report Design Report Design | Wizard Design                                 |
| Tables                                   | Report Wizard                                                            |                                               |
| <u>&gt;</u>                              |                                                                          |                                               |
|                                          | What title do you want for your report?                                  |                                               |
|                                          | Products Report                                                          |                                               |
|                                          |                                                                          |                                               |
|                                          |                                                                          |                                               |
| au au au au au au au au au au au au au a | The Ve all the information the wineed area                               |                                               |
| on Pa                                    | report.                                                                  | is to create your                             |
| gatic                                    | Do you want to preview the report or mo                                  | dify the report's                             |
| Navi                                     | design?                                                                  |                                               |
|                                          | • Preview the report.                                                    |                                               |
|                                          | <u>M</u> odify the report's design.                                      |                                               |
|                                          |                                                                          |                                               |
|                                          |                                                                          |                                               |
| Ready                                    |                                                                          |                                               |
| ( newsy                                  |                                                                          |                                               |
|                                          | Cancel < Back Next >                                                     |                                               |

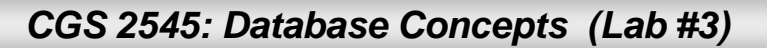

Page 41 (

| G     |             | u) - (u - ) =                                                                                                |                                           | Microsoft                         | Access                        |                           | - = ×               |
|-------|-------------|----------------------------------------------------------------------------------------------------|-------------------------------------------|-----------------------------------|-------------------------------|---------------------------|---------------------|
| Prin  | Prin<br>t S | nt Preview       Portrait     Sh       A Landscape     Pri       Size     Margins * III Co       Page Layout | ow Margins<br>nt Data Only<br>Jumns Setup | Zoom<br>Zoom<br>Zoom<br>Zoom<br>Z | Two More<br>Pages Pages + All | Excel<br>SharePop<br>Data | eview of the report |
| »     | Pr          | roducts Report                                                                                               |                                           |                                   | /                             |                           | _ = X               |
| Ð     |             | Products F                                                                                                   | Report<br>Product ID                      | Units In Stock                    | Unit Price                    | Reorder Level             |                     |
| Pan   |             | Alice Mutton                                                                                                 | 17                                        | 0                                 | \$39.00                       | 0                         |                     |
| atior |             | Aniseed Syrup                                                                                                | 3                                         | 13                                | \$10.00                       | 25                        |                     |
| avig  |             | Boston Crab Me                                                                                               | 40                                        | 123                               | \$18.40                       | 30                        |                     |
| z     |             | Camembert Pie                                                                                                | 60                                        | 19                                | \$34.00                       | 0                         |                     |
|       |             | Carnarvon Tiger                                                                                              | 18                                        | 42                                | \$62.50                       | 0                         |                     |
|       |             | Chai                                                                                                    | 1                                         | 39                                | \$18.00                       | 10                        |                     |
|       |             | Chang                                                                                                    | 2                                         | 17                                | \$19.00                       | 25                        | <b>_</b>            |
|       | Page:       |                                                                                                    | 🕅 No Filter                               |                                   |                               |                           |                     |
| Read  | у           |                                                                                                    |                                           |                                   | Num Lock 🔲 🖪                  | 🗄 🕍 100% 🕞                |                     |

CGS 2545: Database Concepts (Lab #3)

## Lab Assignment #3

Lab Assignment #3 – Due September 30<sup>th</sup> by 11:55 pm (WebCourses time) – 25 points

Using the Form Wizard and the Report Wizard create one form (12 points) and one report (13 points) that are different from any of the pre-defined forms or reports available in the sample Northwind database.

Use the same cut and paste method as in previous labs for your submission.

NOTE: Please use the following naming convention for your uploaded files:

HW03\_LastNameFirstName.doc or HW03\_LastNameFirstName.pdf

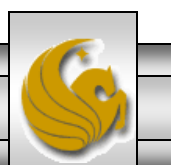